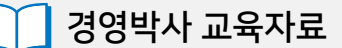

# 쇼핑몰 연동으로 편리하게!

# 쇼핑몰 연동

대표번호: 1833-7333 www.softcity.co.kr

# CONTENTS

# Chapter 1. EDI (엑셀 전표 변환)

| 1-1 EDI 란?                | <br>4  |
|---------------------------|--------|
| 1-2 적용사례                  | <br>4  |
| 1-3 환경설정                  | <br>5  |
| 1-4 EDI (외부 전표화일 불러오기) 메뉴 | <br>5  |
| 1-5 사전 작업                 | <br>7  |
| 1-6 EDI 사용방법              | <br>10 |

# Chapter 2. ShopLinker (샵링커)

| 2-1 샵링커 란?                    |  |
|-------------------------------|--|
| 2-2 환경설정                      |  |
| 2-3 샵링커 메뉴                    |  |
| 2-4 메뉴별 설명 (품목관리, 주문관리, 송장관리) |  |

| Chapter 3. 경영박사 API 연동 |  | 22 |
|------------------------|--|----|
|------------------------|--|----|

#### Chapter 1. EDI (엑셀 전표 변환)

#### 1-1 EDI 란?

EDI는 엑셀 전표 변환 기능으로, 엑셀로 정리된 거래내역을 경영박사에 업로드 하여 전표를 한번에 발생시킬 수 있는 기능입니다.

1-2 적용사례

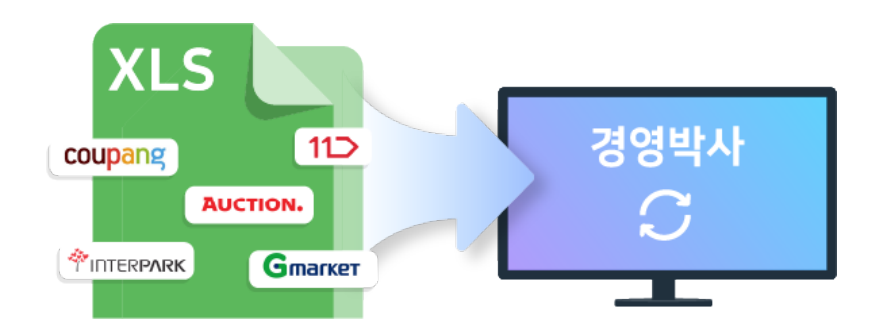

오픈마켓, 인터넷 쇼핑몰, 대형할인 매장 등에서 대량으로 발생한 거래내역을 엑셀로 다운받아 경영박사로 업로드하여 전표발생 가능합니다.

클라우드 사용자 무료 기능!

 $\geq$ 

# EDI 엑셀 전표 전환 서비스 가입을 원하신다면?!

**EDI 기능 가입 및 사용 문의**는 **1833-7333** 로 전화주세요 구입형의 경우 월 사용료 ₩22,000원(VAT포함) 으로 사용 가능합니다.

#### 1-3 환경설정

환경 → 8.개별처리사항 → 10.특수업종 → 54. EDI (전표엑셀변환)

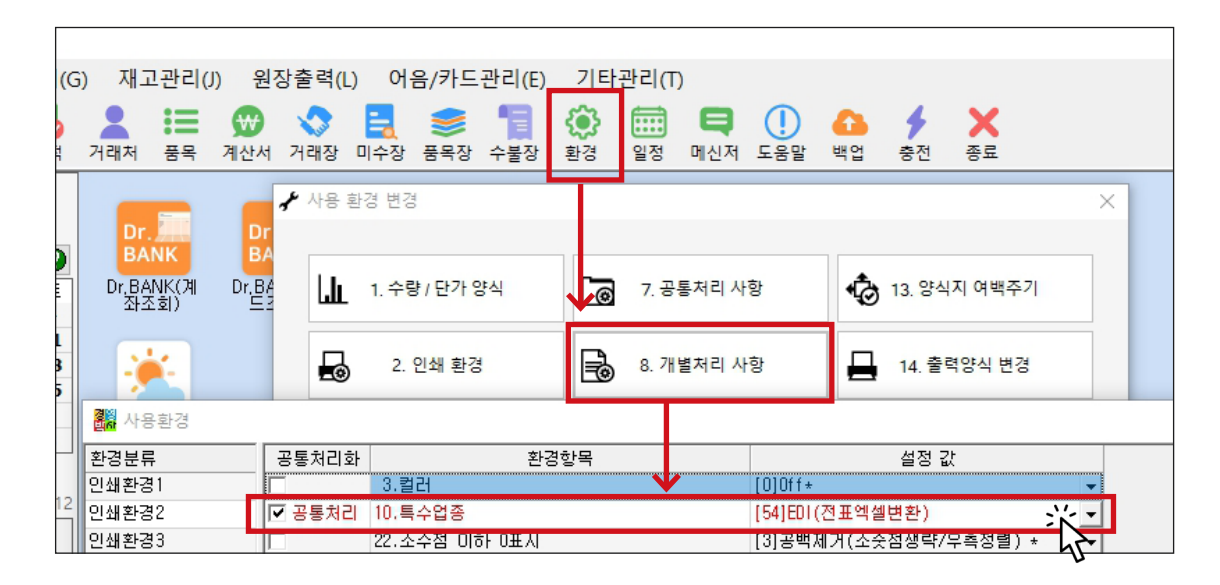

#### 1-4 EDI (외부 전표화일 불러오기) 메뉴 및 즐겨찾기 메뉴 추가

기타관리 → 6.자료관리 → 13.외부 전표화일 불러오기

| 기 | 타관리(T)             |       |          |                | 메누    |
|---|--------------------|-------|----------|----------------|-------|
|   | 1.화면 캡쳐 및 서비스요청    |       |          |                |       |
|   | 2.발신번호표시,문자발송,전화걸기 |       |          |                |       |
|   | 3.원격 고객지원서비스       |       |          | [서울] 2020.07.0 | )2(목) |
|   | 4.유용한 웹사이트         |       |          | 30.3도 45% 남(   | 1m)   |
| ۲ | 5.사용환경변경(V)        | <br>6 |          | 오늘 07.02(목)    |       |
|   | 6.자료관리(F) ▶        | 1.    | 자료보관:백(  | 겁              |       |
|   | 7.경영박사 서비스 메신저     | 2.    | 자료복구     |                |       |
|   | 8.버전정보/업데이트        | 4.    | 전체 접속 P( | C강제종료          |       |
|   | 9.용지주문/정품용지확인      | 5.    | 강제(수동)일  | [결산            |       |
| × | 10.종료(X)           | 6.    | 강제(수동)뭘  | 결산             | 1     |
|   |                    | 7.    | 거래처코드빈   | 변경(삭제효과)       |       |
|   |                    | 8.    | 품목코드변경   | 영(삭제효과)        |       |
|   |                    | 11    | .전표화일(대  | 체전표)검사         |       |
|   |                    | 12    | .자료 초기화  | (삭제)           |       |
|   |                    | 13    | 외부 전표화   | 일 불러오기         | 兴     |
|   |                    | 16    | .강제(수동)기 | l래처잔액이월        | 43    |

🙎 🍋 😥 😒 🗮 🥩 🔚 🏟 🗰 📮 🚺 👍 🌶 기3.외부 전표화일 불러오기 거래처 품목 계산서 거래장 미수장 품목장 수불장 환경 일정 메신저 도움말 백업 충전 종 31.9☆ <sup>즐겨찾기 추가</sup>

\_ 

외부

32.외부 거래처화일 불러오

×

×

EDI (외부 전표화일 불러오기)

6

| 🔜 외부 전표 불러오기                                   |                                                                                                    |                                                                  |         |               |                  |     |                                  |                            |                  |       | - [       | X      |
|------------------------------------------------|----------------------------------------------------------------------------------------------------|------------------------------------------------------------------|---------|---------------|------------------|-----|----------------------------------|----------------------------|------------------|-------|-----------|--------|
| <ul> <li>전체</li> <li>변환가</li> </ul>            | 능 ○ 변환오류                                                                                             |                                                                  |         |               |                  | 양식1 |                                  |                            | $\sim$           | 💥 양식  | 변경 🕜      | 도움말    |
| 날짜 전표변                                         | 번호 계정코드 계정                                                                                           | 거래처코드 거래처                                                        | 대체거래처코드 | 대체거래처         | 품목코드             | 품명  | 규격                               | 수량                         | 단가               | 금액    | 부가세       | 전표적요   |
|                                                |                                                                                                    |                                                                  |         |               |                  |     |                                  |                            |                  |       |           |        |
|                                                |                                                                                                    |                                                                  |         |               |                  |     |                                  |                            |                  |       |           | Þ      |
|                                                |                                                                                                    |                                                                  |         |               |                  |     |                                  |                            |                  |       |           | 000,0% |
| 기본사항<br>1.현금매출/지점 ~<br>역설<br>불러오기<br>1 ~<br>전체 | <ul> <li>전표날짜자동부여</li> <li>✓ 전표번호자동부여</li> <li>단가변환</li> <li>품목내부코드연동</li> <li>거래처관리코드연동 </li> </ul> | 2020년 7월 2일 ↓<br>시작번호 1<br>□ 사원내부코드연동<br>□ 효성CMS<br>□ Set처리(VIP) |         | ∰ 전표<br>[→ 종료 | <b>생성</b><br>(X) |     | 핸디터미<br>기본단가<br>☑ DT900<br>□ 입고기 | 널<br>1.입고기<br>)파일열기<br>)생략 | <sup>7</sup> † ~ | DT900 | 핸디터<br>변활 | 미널     |

|   | Dr.<br>BANK<br>Dr.BANK<br>좌조회 | 에 Dr.B/<br>데 Dr.B/                   | ANK(카 Dr.)<br>ANK(카 Dr.)<br>조회) | Pr.<br>AX<br>TAX(부가 바롤통<br>네신고) | 로 <mark>온주</mark><br>RP(국민 온라인주된<br>[전용) 경 | 문환<br>매입장                      | 현재날씨                       |                                   |              |
|---|-------------------------------|--------------------------------------|---------------------------------|---------------------------------|--------------------------------------------|--------------------------------|----------------------------|-----------------------------------|--------------|
| 7 | 재고관                           | 리(J) 원                               | 원장출력(L)                         | ) 어음/카드                         | -관리(E) 기티<br>1 (E) 기티<br>2 (C) 기티          | 타관리(T) 창(                      | W) 목록(M)<br>(1)<br>(도유만 배어 | ☆<br><b>→</b> ×<br><del>*</del> × |              |
|   | Dr.BA                         | <mark>чк</mark><br>чк<br>чк(л<br>в)) | Dr. BANK<br>Dr. BANK(카<br>프조희)  | Dr.<br>TAX<br>Dr.TAX(부)<br>세신고) | 바로<br>ERP<br>바 바로ERP(국민<br>은행전용)           | 2 8 대한지<br>2주<br>! 온라인주문환<br>경 | 매입장                        |                                   | <b>한</b> 재날씨 |

G) 재고관리(J) 원장출력(L) 어음/카드관리(E) 기타관리(T)

거래처 품목 계산서 거래장 미수장 품목장 수불장 환경

#### 1-5 사전 작업

1) 거래처, 품목 연동

엑셀 자료의 거래처, 품목과 경영박사내 거래처, 품목의 연동(매칭) 작업이 필요합니다.

#### 1 거래처 연동

거래처는 사업자번호, 내부코드 또는 관리코드로 연동 가능합니다.

|                  |             | 👯 거리         | 배처등록 및    | 조회 (9)  | [메인메뉴            | ]         |                |                  |            |               |                       |                  |          | -      | - C | x נ            |
|------------------|-------------|--------------|-----------|---------|------------------|-----------|----------------|------------------|------------|---------------|-----------------------|------------------|----------|--------|-----|----------------|
|                  |             | 전체           | 일반        | 통장      | 카드               | 회계        |                |                  |            |               |                       |                  | « <      | 1 /    | 1   | >              |
|                  |             |              | 심         | 호명      |                  | 전화        | 전화2            | FAX              | 관리코드       | 대표자명          | 우편1                   | 주소1              | 업태       | 종목     | 담당  | _              |
|                  |             | 1            | 소프트시      | 티(주)    | 02-478           | -5155     | 02-478-7822    | 02-478-5154      | SOFTCITY   | 노희수           |                       |                  | 도,소매     |        |     |                |
|                  |             | 2            | 사유기래      | 저<br>토자 |                  |           |                |                  |            |               |                       | 미수금과 부완한 임       | ^        |        |     |                |
|                  |             | 4            | *받을어음     |         |                  |           |                |                  |            |               |                       |                  |          |        |     |                |
|                  |             | 5            | *받을카드     |         |                  |           |                |                  |            |               |                       |                  |          |        |     |                |
| I II E           |             | 6            | *지급어음     |         |                  |           |                |                  |            |               |                       |                  |          |        |     |                |
| <u>с</u> П-      | $F \perp -$ | 7            | EDI스토아    |         |                  |           |                |                  | SMART      | EDI           |                       |                  | 도,소매     | 온라인판   |     |                |
|                  |             | 8            | 족건<br>지마케 |         |                  |           |                |                  | APISHUP_00 | ι             |                       |                  |          |        |     |                |
|                  | <u> </u>    | 9            | Aux       |         |                  |           |                |                  |            |               |                       |                  |          |        |     |                |
| 🛃 거래처 수정         | (3)         |              |           |         |                  |           |                |                  |            |               |                       | ×                |          |        |     |                |
|                  |             |              |           |         |                  |           | _              |                  |            |               |                       |                  |          |        |     |                |
| 상호               | 소프트시티(4     | <del>(</del> |           | 관리되     | 9⊑ S             | OFTCITY   |                | 구분               | 9,71 Eł    |               | <u> </u>              |                  |          |        |     |                |
| ГИЖТЬ            | 노히스         |              |           | Пин     | 1 <del>.</del> 2 | 16-81-203 | 21 조배          |                  | 201 20174  | 1 1 원 / 인     | 스승인                   |                  |          |        |     | ~              |
|                  |             |              |           | ALD 2   | · · ·            | 00 01 200 | 00             |                  |            | 2 12 72       | 742                   |                  |          |        |     | >              |
| 전화               | 02-478-5155 |              |           | 전호      | 2 0              | 2-478-782 | 2              | 팩                | 스 02-47    | 8-5154        |                       | 도응말              | ⊘ 수정(M). | [→ 추가( | A)  |                |
|                  | 도 소매        |              |           |         |                  |           |                |                  | 1 <u></u>  |               |                       |                  |          |        |     | 확인( <u>C</u> ) |
|                  |             |              |           |         |                  |           |                |                  |            |               |                       | 최근( <u>H</u> ) 🤇 | 2 조회(⊻)  | ~ 국제(  | D   |                |
| 우편번호1            |             | 주소1          |           |         |                  |           |                |                  |            |               |                       |                  |          | v      |     |                |
|                  |             |              | 32        |         |                  |           |                |                  |            |               | <ul> <li>지</li> </ul> | ž                |          |        |     |                |
| 우편번호2            |             | 주소2          |           |         |                  |           |                |                  |            |               | 0 5                   | 로명               |          |        |     |                |
|                  |             |              |           |         |                  |           | 2012           |                  |            |               |                       |                  |          |        |     |                |
| 부서 부서            |             |              |           | 일 Dir   | noti@na\         | er,com    | 직접             | 입력 ~ []          | 기타변호       |               |                       |                  |          |        |     |                |
| 담당 🛅             |             |              | ×         | 통장      | 명/예금격            | -/계좌      |                |                  |            |               |                       |                  |          |        |     |                |
|                  |             |              |           |         |                  |           |                |                  |            |               |                       | _                |          |        |     |                |
| 디옘수신자            | 대표 ~        | 외상(황         | ) 0       |         |                  | 비고        |                |                  |            |               |                       | ^                |          |        |     |                |
|                  | <b>X</b> A  | 이사/제         |           |         |                  | 124111    | 1              |                  |            |               |                       |                  |          |        |     |                |
|                  | +2 V        | 13(직         |           |         | 2                |           | 1              |                  |            |               |                       |                  |          |        |     |                |
| 색상지정             | 색상지정        | VAT입르        | 4 [0]     | ON *    | ~                |           |                |                  |            |               |                       |                  |          |        |     |                |
|                  |             | 055          |           |         | ]                | 1071      | 1              |                  |            |               |                       |                  |          |        |     |                |
| [ 단가처리           | 0.우전처리 (    | UFF          | ~ -       | 가공급     | 3,월1             | 2071 ~    |                |                  |            |               |                       | ~                |          |        |     |                |
| 중복검사( <u>D</u> ) | 기타사항        | 연간           | 거래현황      | 사진      | 통록               |           | ☑ 선택사<br>□ 비고확 | 항기억<br>대 □ 사진화면( | N 😚 저      | 장( <u>S</u> ) | 취소(X                  | )                |          |        |     |                |

#### 2 품목 연동

품목은 내부코드 또는 관리코드로 연동 가능합니다.

|                                       | 🎇 품목/시작재고/분류 등 | 록(6) [메인메뉴]         |              |         |           |              |                |                      | -      |                         |
|---------------------------------------|----------------|---------------------|--------------|---------|-----------|--------------|----------------|----------------------|--------|-------------------------|
|                                       | 대분류명(3) 크      |                     | 품명 규격        | 단위      | 재고 관리코드   | 소비가          | 비고             | 분류                   | 비고2    | ^                       |
|                                       | 1 자유품목         | 99 1 EDI품목          |              |         | 0 8001111 | 2,000        |                | 상 품                  |        |                         |
|                                       | 2 EDI          | 101 2 EDI품목2        |              |         | 0 8002222 | 8,000        |                | 상 품                  |        |                         |
|                                       | 3 분류1          | 100 <u>3</u> EDI품목3 |              |         | 0 8003333 | 5,000        |                | 상 품                  |        |                         |
|                                       |                | 4 구성품]              |              |         | 0         | 0            |                | 원재료                  |        |                         |
| 내무코느                                  |                | 5 구성품2              |              |         | U SET     | 0            |                | 권새료<br>제 프           |        |                         |
|                                       |                |                     |              |         | 0.361     | 0            |                | AI 25                |        |                         |
| · · · · · · · · · · · · · · · · · · · |                |                     |              |         |           |              |                |                      |        |                         |
| · · ·                                 |                |                     |              |         |           |              |                |                      |        |                         |
| ·<br>행 푸모/시자재고 슈제 (102)               |                |                     |              |         |           |              | ×              |                      |        |                         |
|                                       |                |                     |              |         |           |              | ^              |                      |        |                         |
| 대분류 < 101   EDI                       | ~              | 품목사진                |              |         | 등록일       | 2020년 4월 21일 | 화도~            |                      |        |                         |
|                                       |                |                     |              |         |           |              |                |                      |        |                         |
| 품명 트D품목                               |                |                     |              |         | 기본,출고A~   | I가 출고J~W가    |                |                      |        |                         |
|                                       |                |                     |              |         | -기본단가     |              |                |                      |        |                         |
| <u></u> π9                            |                |                     |              |         |           | 1            | _              |                      |        |                         |
| 관리코드 8001111                          | 바코드변환          |                     |              |         | 입고가       |              |                |                      |        |                         |
|                                       |                |                     |              |         |           | 2 000        |                |                      |        |                         |
| [ 단위 ] [ 박스엄                          | 입수             |                     |              |         | 소미가       |              |                |                      |        | ~                       |
|                                       | AR HEA         |                     |              |         | 출고A가      |              |                | _                    | -      |                         |
| 5412 0                                |                |                     |              |         |           |              |                | 1침 👌 수정( <u>M</u> ), |        |                         |
| 적정재고 0 .                              |                |                     |              |         | 출고B가      | 0            |                |                      | K      | <u>최</u> 확인( <u>C</u> ) |
|                                       |                |                     |              |         |           |              | łQ             | 표) 🛱 조회(⊻)           | 수삭제(D) |                         |
| AS재교 U                                | 포인트 ON 🗸       | *FJI LIDI           | 하니 사내        |         |           | TIECIDIA     |                |                      | v      |                         |
|                                       |                | 9/1 UNL             | 속대 역제        |         |           | 사용ビ가게        | ~ 완성           |                      |        |                         |
|                                       | 4848 4848      |                     |              | 33100   | 확장단가      |              |                |                      |        |                         |
| 할인률 0                                 | 쇼핑몰 OFF 🗸      |                     | L            | art+=   |           | 1            | - III          |                      |        |                         |
|                                       |                |                     |              |         | 물고다가      |              |                |                      |        |                         |
|                                       | 품목             | 루구분 상품              | ∽ 세무처리 과     | 세 ~     |           |              |                |                      |        |                         |
| 메양쳐                                   |                |                     | 바스비          | リコロ田市   |           |              |                |                      |        |                         |
|                                       |                |                     | 420          | r포드런된   | 출고E가      |              |                |                      |        |                         |
| 이월자료                                  | 비고2            |                     |              |         | + 757     |              |                |                      |        |                         |
| 018104 ⊑ 2020 ▲                       |                |                     |              |         | 을 물고다가    | J            |                |                      |        |                         |
|                                       | 0123           |                     |              | ^       | 출고 6가     | 0            |                |                      |        |                         |
| 이월재고 0                                |                |                     |              |         | ETast     |              |                |                      |        |                         |
|                                       |                |                     |              |         | 출고H가      | 0            |                |                      |        |                         |
| 이월단가 빈                                |                |                     |              |         |           | 1 0          |                |                      |        |                         |
|                                       |                |                     |              | Y       |           |              | _              |                      |        |                         |
| 0242                                  | 수입쇠고기 ~        | ~                   |              |         |           |              |                |                      |        |                         |
|                                       |                |                     |              |         |           |              |                |                      |        |                         |
| 주복건자(D) 지정처리(J)                       | 제조처리(M)        | 제품카드(B)             | ]LOT처리 🗹 확장기 | 15<br>1 | 🗖 सट      | V(S) X       | 최소(X)          |                      |        |                         |
|                                       |                |                     | ☑ 선택시        | 항기억     |           |              | h=\ <u>0</u> / |                      |        |                         |
|                                       |                |                     |              |         |           |              |                |                      |        |                         |

#### Tip

세트 품목의 경우 제조처리 기능을 이용하여 구성품목을 미리 등록하신 후 진행해주세요.

| 🞆 품목/시작재고 수정 (105)      |                                       | ×                     |                                                      |
|-------------------------|---------------------------------------|-----------------------|------------------------------------------------------|
| 대분류 🔍 101   EDI 🗸       | 품목사진                                  | 등록일 2020년 4월 22일 수요 ~ |                                                      |
| 품명                      | 🛃 제조처리 기본 부풍 수정 105 세트                |                       | – 🗆 X                                                |
| 규격                      | 대분류 선택하세요                             | -                     | 노속 원,부재료/반제품 기초자료등록(수시변경가능)                          |
| 관리코드 SET 바코드변환          | 99   자유품목 🗸                           | 남중BOM 제조1 ∨ 명칭변경      | 기본호출 제조수량 1                                          |
| 단위 박스입수 0               | 품명 규격 단위 관리코드 🔺                       | 품명 규격 단위 관리코드         | 소요량 RNO 소요비율 구분 🗒                                    |
| 현재고 0 🙌 박스              |                                       | 2 구성품2                | 5 50 X 원재료                                           |
| 적정재고 0 .                |                                       |                       | · ·                                                  |
| AS재고 0 포인트 ON ~         |                                       |                       |                                                      |
| 박스재고 색상지정 색상지정          | 11                                    |                       |                                                      |
| <b>할인률</b> 0            | 11                                    |                       |                                                      |
| 품                       |                                       |                       |                                                      |
| 매입쳐 비교                  |                                       |                       |                                                      |
| 이월자료 비고2                | •                                     |                       |                                                      |
| [ 이월연도 2020 ★ 비교3       |                                       |                       |                                                      |
| 이월재고 0                  |                                       |                       |                                                      |
| 이월단가 0                  | · · · · · · · · · · · · · · · · · · · |                       | •                                                    |
| 이월박스 수입쇠고기 ~            | < >>                                  | <                     | >                                                    |
|                         | 전체검색 주검색 제 제 비즈거새                     | 조경비 0 지에서 5           | 복수제품 저장( <u>S</u> )<br>저장( <u>M</u> ) 저장( <u>S</u> ) |
| 중복검사(D) 지점처리(J) 제조처리(M) | ▲소급 시 시 10112.3 자유검색 ✓ 소              | 요량계 10 세계전 대          | 취소(※)                                                |
|                         |                                       |                       |                                                      |

#### 2) 양식변경: 엑셀 항목과 경영박사 양식 순서 일치시키기

전표발생 전에 엑셀내 항목과 경영박사 양식을 맞추기 위해 EDI 메뉴 우측 상단 [양식변경]을 눌러 순서를 일치시켜줍니다.

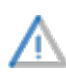

엑셀을 불러오면 날짜, 거래처, 품목 등 값이 일치한지 여부를 확인하므로 ▲ 미리 엑셀과 순서를 맞춰 놓고 업로드 하시는 것을 권장합니다.

| 🔡 외부 전표 불러오기 |       |              |       |        |         |          |      |       |        |       |        |      | _    |       |
|--------------|-------|--------------|-------|--------|---------|----------|------|-------|--------|-------|--------|------|------|-------|
| ◉ 전체 ○ 변환가   | 능     | ○ 변환오류       |       |        |         |          |      | 양식1   |        |       | ~      | 💥 양식 | 변경 🔇 | 도움말   |
| 날짜 전표변       | 번호 7  | 예정코드 계정      | 거래처코드 | 거래처    | 대체거래처코드 | 대체거래처    | 품목코드 | 품명    | 규격     | 수량    | 단가     | 금액   | 부가세  | 전표적요  |
| _            |       |              |       |        |         |          |      |       |        |       |        |      |      |       |
|              | 🛃 사용  | 용자 양식변경      |       |        |         |          |      |       |        |       |        |      |      | ×     |
|              | 양식    | 선택           |       |        |         |          | 양스   | 체목    |        |       |        |      |      | 0     |
|              | 36, 9 | I부 전표 불러오기(S | 양식1)  | $\sim$ |         |          |      |       |        |       |        |      |      | 도움말   |
|              |       |              |       |        |         |          |      | 아래 항목 | 루이 출력됩 | LICH. |        |      | _    |       |
|              |       | 선택가능 항목      | 힘     | 목명 변경  | 폭 🔺     |          |      | 출력[   | l상 항목  | ġ     | 낭목명 변경 | 폭    |      | *0.00 |
|              | 19    | 더미03         |       |        | 13      | 신택(위도)즉  | 1    | 거래처코드 | -      |       |        | 8 ÷  | 1 🗳  | 확인(X) |
|              | 20    | 더미04         |       |        | 13      |          | 2    | 거래처   |        |       |        | 24 ÷ |      |       |
|              | 21    | CI DI 05     |       |        | 13      | 선택(아래) 를 | 3    | 품목코드  |        |       |        | 45 🛨 |      | 적용(A) |
|              | 22    | C10106       |       |        | 13      |          | 4    | 품명    |        |       |        | 30 🛨 |      |       |
| -            | 23    | 더미07         |       |        | 13      |          | 5    | 수량    |        |       |        | 30 ÷ |      |       |
| 기보시하         | 24    | 더미08         |       |        | 13      |          | 6    | 단가    |        |       |        | ÷    |      |       |
| 기존사업         | 25    | C10109       |       |        | 13      |          | 7    | 금액    |        |       |        | ÷    |      |       |
| 1.현금배출/지점 ~  | 26    | 더미10         |       |        | 13      |          | 8    | 부가세   |        |       |        | •    |      |       |
| 📄 엔셀 시작행     | 27    | GD 11        |       |        | 13      |          |      |       |        |       |        |      | -    |       |

Tip 양식선택

EDI 양식은 총 10개까지 등록 가능합니다. 쇼핑몰별로 각 양식에 미리 세팅해 놓으시면 추후 양식선택만으로 쉽게 전표생성이 가능합니다.

| 💀 외부 전표 불러오기                                           |                                                                                                    |                                                   |                                         |        |                                                         |                                                                                    |                                                 |           | - C       | x c     |
|--------------------------------------------------------|----------------------------------------------------------------------------------------------------|---------------------------------------------------|-----------------------------------------|--------|---------------------------------------------------------|------------------------------------------------------------------------------------|-------------------------------------------------|-----------|-----------|---------|
| ◉ 전체 ○ 변환가능                                            | ○ 변환오류                                                                                                    |                                                   |                                         |        |                                                         | 양식1                                                                                | ~                                               | 🔀 양식      | 변경 🕜      | 도움말     |
| <sup>거객</sup> 드 거래처                                    | 품목코드 품명                                                                                                   | 수량                                                | 단가 :                                    | 금액 부가세 | 상태 날                                                    | 자 <mark>양식1</mark><br>양식3<br>양식3<br>양식5<br>양식5<br>양식6<br>양식7<br>양식8<br>양식9<br>양식10 | их<br>IOE                                       | 대체(CODE f | 품목CODE    | 사원CODE  |
| •                                                      |                                                                                                    |                                                   |                                         |        |                                                         |                                                                                    |                                                 |           |           |         |
| 718 1131                                               |                                                                                                    |                                                   |                                         |        |                                                         |                                                                                    |                                                 |           |           | 000,0   |
| 1.현금매출/지점 ><br>1.현금매출/지점 ><br>열색설<br>불러오기<br>1 ><br>전체 | <ul> <li>□ 전표날짜자동부</li> <li>☑ 전표번호자동부</li> <li>□ 단가변환</li> <li>□ 품목내부코드연·</li> <li>□ 거래처관리코드연8</li> </ul> | 여 2020년<br>여 시작번호<br>이 사원니<br>동 이 효성(<br>동 이 Set처 | 7월 3일 ~<br>1<br>배부코드연동<br>:MS<br>리(VIP) |        | <ul> <li>····································</li></ul> | I                                                                                  | 핸디터미널<br>기본단가 1.입고가 ∨<br>☑ DT900파일열기<br>□ 입고가생략 | DT900     | 핸디터<br>변형 | 미널<br>환 |

## 1-6 EDI 사용방법

기타관리 → 6.자료관리 → 13.외부 전표화일 불러오기

- 1 [엑셀 불러오기] 클릭
- ② 엑셀 선택하기
- ③ [전표생성] 클릭

|                                    | 19 월기                                     |                                    |                | ×           |
|------------------------------------|-------------------------------------------|------------------------------------|----------------|-------------|
|                                    | ← → × ↑ 🔒 > 내 PC > 문서 > 매출엑설              |                                    | ✔ 👌 매출엑셀 검색    | Q           |
|                                    | 구성 ▼ 새 폴더                                 |                                    |                |             |
| 🔜 외부 전표 불러오                        | 💻 내 PC 🔷 이름 🏠 🤤                           | 수정한 날짜 유형                          | 크기             | - 🗆 X       |
| <ul> <li>전체</li> <li>변환</li> </ul> | 3D 개체 BDI 일반양식.xls                        | 2017-10-27 오후 Microsoft Excel 97-2 | 2003 워크시트 34KB | 변경 ⑦ 도움말    |
| 날짜 전                               | ➡ 다운로드<br>■ 동역상                           |                                    |                | 부가세 전표적요    |
|                                    | ·····································     |                                    |                |             |
|                                    | 🔜 바탕 화면                                   |                                    |                |             |
|                                    | ▶ ♀↔                                      |                                    |                |             |
|                                    | _) = -<br>• os (C:)                       |                                    |                |             |
|                                    | data (D:)                                 |                                    |                |             |
|                                    |                                           |                                    | 에세파니아/+ 네~     |             |
| •                                  | 피걸 이용(N).                                 |                                    | 역기(0) 취        |             |
|                                    |                                           |                                    | 2 1(0)         | 000,0%      |
| - 기본사양                             | / □ 전표날짜자동부여 2020년 7월 2일 >                |                                    | 핸디터미널          |             |
| 에셀 시작                              | ☑ 전표번호자동부여 시작번호 1                         | 3 전표생성                             | 기본단가 1.입고가 ~   | DI000 핸디턴미널 |
| 물러오기 1 ·                           | . □ 전기전환 □ 자원대구교드전용<br>□ 품목내부코드연동 □ 효성CMS | [→ 종료(X)                           | ○ 미900파일월기     | 면환          |
| 전체                                 | 거래처관리코드연동 ✓ □ Set처리(VIP)                  |                                    |                |             |

Tip Excel 97-2003 통합문서형식 파일로만 업로드 가능

#### EDI 옵션 설정

거래처와 품목 연동 옵션 설정

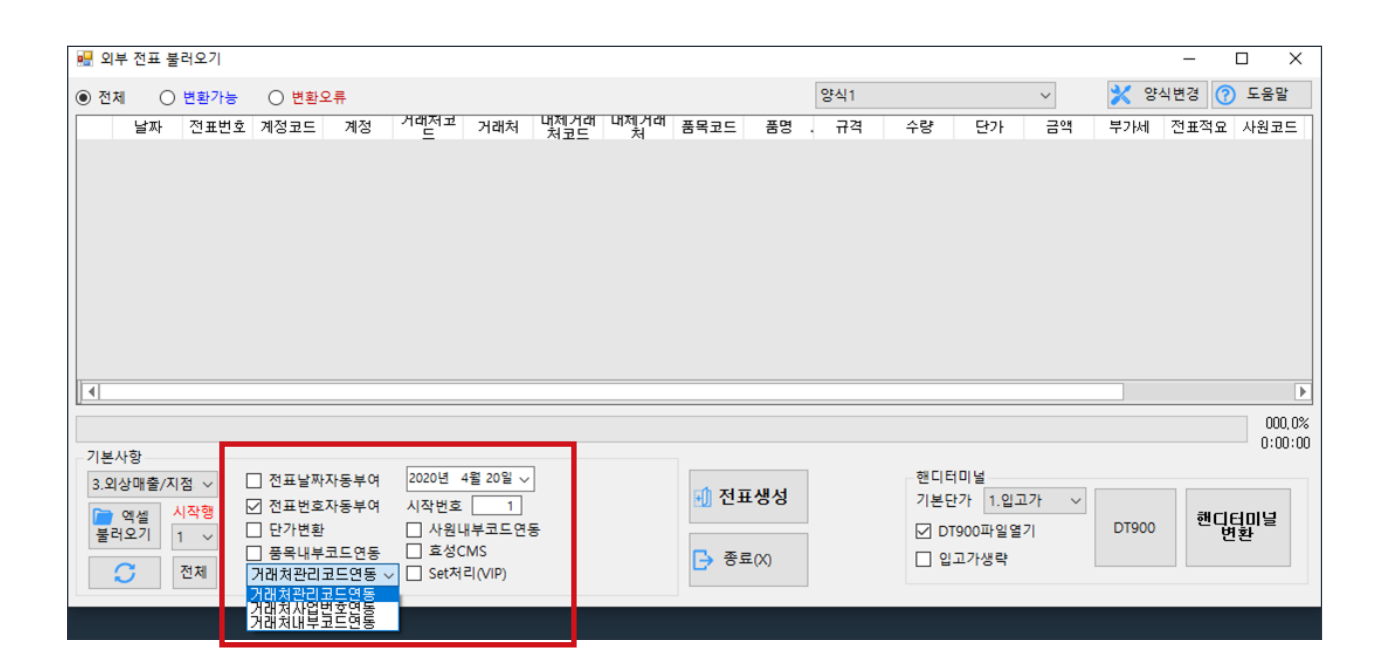

| ☑ 전표날짜자동부여   | 거래내역의 날짜가 당일일 경우 체크하여 사용하시면 됩니다.                                                                 |
|--------------|--------------------------------------------------------------------------------------------------|
| ☑ 전표번호자동부여   | 엑셀에 전표번호를 입력하지 않아도 순차적으로 자동 생성됩니다.<br>체크 사용을 권장합니다.                                              |
| ☑ 단가변환       | 프로그램 내 단가처리법에 의해 다시 계산해서 불러오는 옵션입니다.<br>전표에 수량과 단가 중 수량만 유효한 경우 사용을 권장합니다.                       |
| 품목           | 품목의 관리코드 / 내부코드 선택 연동                                                                            |
| 거래처          | 거래처의 관리코드 / 사업자번호 / 내부코드 선택 연동                                                                   |
| 사원           | 사원의 관리코드 / 내부코드 선택 연동                                                                            |
| ☑ Set처리(VIP) | 판매한 품목이 세트 형식인 복수의 품목을 구성하여 만들어진 제품으로,<br>구성품목의 재고를 같이 차감 시키도록 원할 경우 체크 사용<br>(제조처리에서 BOM 등록 필수) |

#### Tip 샘플 다운로드

#### 1) EDI 도움말에서 다운로드

EDI 메뉴 우측 상단 [도움말] 클릭 후 엑셀파일 샘플을 다운로드 하여 테스트 가능합니다. 아래 화면은 외상매출 기준으로 만들어진 예시입니다.

| 🔛 외부 전표 불러오기                        |             |           |                                         |                 |             |        |         |             |             |                                              |            |                                        |                                         |          |        | ×     |
|-------------------------------------|-------------|-----------|-----------------------------------------|-----------------|-------------|--------|---------|-------------|-------------|----------------------------------------------|------------|----------------------------------------|-----------------------------------------|----------|--------|-------|
| <ul> <li>전체</li> <li>변환가</li> </ul> | - 〇 변환      | 오류        |                                         |                 |             |        |         |             | 양식1         |                                              |            | $\sim$                                 | 🔀 양                                     | 식변경 🤇    | 🔊 도움말  | 1.    |
| 날짜 전표번                              | 호 계정코드      | 계정        | 거래처코드                                   | 거래처             | 대체거래;       | 처코드    | 대체거래처   | 러 품목코       | 드 품명        | 규격                                           | 취 수량       | 단가                                     | 금액                                      | 부가서      | ┃ 전표적  |       |
|                                     |             |           |                                         |                 |             |        |         |             |             |                                              |            |                                        |                                         |          |        | 2     |
|                                     |             |           |                                         |                 |             |        |         |             |             |                                              |            |                                        |                                         |          |        |       |
|                                     |             |           |                                         |                 |             |        |         |             |             |                                              |            |                                        |                                         |          |        |       |
|                                     |             |           |                                         |                 |             |        |         |             |             |                                              |            |                                        |                                         |          |        |       |
|                                     |             |           |                                         |                 |             |        |         |             |             |                                              |            |                                        |                                         |          |        |       |
|                                     |             |           |                                         |                 |             |        |         |             |             |                                              |            |                                        |                                         |          |        |       |
|                                     |             | ····) -   |                                         |                 |             |        | EDI 날짜삽 | 입.xls [호환 도 | L드] - Micro | soft Excel                                   |            |                                        |                                         |          | - 0    | ×     |
|                                     | <u> </u>    | 삽입 팩      | 이지 레이아웃                                 | 수식              | 데이터         | 검토     | 보기 F    | oxit PDF    | 팀           |                                              |            |                                        |                                         |          | 0      | - = × |
|                                     | 🔁 🕺         | 맑은 고딕     | - 11                                    | * <b>J</b> Ê 21 | ==          | -      | 등 텍스    | 트 줄 바꿈      | 일빈          | 1                                            | •          |                                        | - 음= 잡                                  | ଧୁ - Σ - | 37 4   | A .   |
|                                     | 불여넣기        | 71 74 74  | - C - A -                               | 그는 ~ 내철 ~       |             |        | -<br>   | 하고 가오데 미    |             | - 0/. • •                                    | .0 .00 조건부 | - <u></u>                              | M : 2 : 2 : 2 : 2 : 2 : 2 : 2 : 2 : 2 : | 제 - 💽 -  | 정렬 및 찾 | 기및    |
|                                     |             | 1 1 2     |                                         |                 |             |        |         | -1          |             | 표시 형사                                        | 서식         | <ul> <li>서식 &lt; 스티<br/>스티이</li> </ul> | 1일 - 변의 지·                              | 4 * 2*   | 필터 * 선 | 택 -   |
|                                     | 물법모드 여      |           |                                         |                 | Ч. <u> </u> |        | 빚쑴      |             | а.<br>Г     | 표시 영식                                        | · ·        | 유민원                                    | 2                                       |          | 편입     |       |
| 기본사항                                |             | •         | • (0                                    | Jx              |             |        |         |             |             | 0                                            |            |                                        |                                         | 14       |        | *     |
| 1.현금매출/지점 🗸                         |             | A         | 법 · · · · · · · · · · · · · · · · · · · | )<br>기미차ㅋㄷ      |             | 기래처    | 0       | E           | 프 모         | 년<br>(5) (5) (5) (5) (5) (5) (5) (5) (5) (5) | H<br>CF2F  | 그애                                     | 니카                                      | K        | L      |       |
| 📄 에세 시작행                            | 2 2020.04   | 17        | 21100 2 2                               | MART            |             | FDI스토  | ж       | 8001111     | FDI풍목       | <b>T</b> 0                                   | 1 5000     | 5000                                   | 500                                     |          |        |       |
| 불러오기 1 ~                            | 3 2020-04   | 4-20      | 3 9                                     | MART            |             | EDI스토( | ਮ<br>ਮ  | 8002222     | EDI품목2      |                                              | 2 5000     | 10000                                  | 1000                                    |          |        |       |
|                                     | 4 2020/04   | 4/20      | 3 9                                     | OFTCITY         |             | 소프트시   | 티(주)    | 8001111     | EDI품목       |                                              | 3 5000     | 15000                                  | 1500                                    |          |        |       |
| 5 전세                                | 5 2020년(    | 04월18일    | 3 5                                     | OFTCITY         |             | 소프트시   | 티(주)    | 8003333     | EDI품목3      |                                              | 4 5000     | 20000                                  | 2000                                    |          |        |       |
|                                     | 6 2020.04   | .17       | 3 9                                     | SMART           |             | EDI스토  | 거       | SET         | 세트          |                                              | 5 10000    | 50000                                  | 5000                                    |          |        | _     |
|                                     | 7           |           |                                         |                 |             |        |         |             |             |                                              |            |                                        |                                         |          |        |       |
|                                     | 0           |           |                                         |                 |             |        |         |             |             |                                              |            |                                        |                                         |          |        |       |
|                                     | 10          |           |                                         | -               |             |        |         |             |             |                                              |            |                                        |                                         |          |        |       |
|                                     | H ↔ H St    | neet1_She | et2 / Sheet3                            |                 |             |        |         |             |             |                                              |            |                                        | mnm                                     | 100%     |        |       |
|                                     | E-i Sciolit | LOOK A    |                                         |                 |             |        |         |             |             |                                              |            |                                        |                                         |          |        | . 🐨   |

#### 2) 기타원장에서 다운로드

원장출력 → 8.기타원장에서 ☑외부파일작성용 옵션에 체크하고 원하는 계정을 선택하여 조회하면 EDI 업로드 양식으로 엑셀을 저장할 수 있습니다.

|          |            | <b>8</b> 8 - | 배출장출                            | 력조건        |               |              |             |              |         |                       |          |      |     |                          |                           |                               | ×                                             |      |      |     |
|----------|------------|--------------|---------------------------------|------------|---------------|--------------|-------------|--------------|---------|-----------------------|----------|------|-----|--------------------------|---------------------------|-------------------------------|-----------------------------------------------|------|------|-----|
|          |            | 계정           | 5 <b>선택</b><br>1.현금매출<br>2.현금매입 | 4          | 출력할 7<br>2020 | 기간<br>.06.01 | 월 ~<br>제조 7 | ~ 2020.      | .06.30  | ) 화 ~                 | 고 11     |      |     | <i>🎾</i> 양식              | 변경(F)                     | 🎒 화면조                         | 회(P)                                          |      |      |     |
|          |            | ğ            | 3.외상매출                          | 4          | 신민            | 신철           | 24 6        | 19 <u>79</u> | 64      | 5                     | 25       |      |     | 😧 도                      | 움말(H)                     | 🧟 종료(                         | (X)                                           |      |      |     |
|          |            |              | 4.18배립<br>5.입금전표                | £          | 출력조건          | 지점처리         | 옵션 기타       | 옵션           |         |                       |          |      |     |                          |                           |                               |                                               |      |      |     |
|          |            |              | 6.출금전표<br>7.현금경비<br>8.대체경비      | E<br> <br> | •             | H출장 🔿        | 매입장 (       | ) 기타         | 다중 1    | 출력조건<br><sup>인체</sup> | •        |      | OR  |                          | 루파일작성왕<br>출/매입장7<br>비스계표시 | · ☑ 구분전<br>1점거래 포함<br>□ 경제 스테 | (표시)<br>(************************************ |      |      |     |
|          |            |              | 9,경상손의<br>10,재고손의<br>11,대체입금    |            | )<br>• ?      | 배별처리<br>일계출력 | ○ 건<br>☑ 월2 | 별처리<br>예술력   |         | 단가<br>수량              |          |      |     | [] 전전<br>[] 제 3<br>[] 출: | 2조세표지<br>2전표선택 3<br>고대장   | 는 전역,구(<br>부품표시               | ~                                             |      |      |     |
|          | 매 출 장 2020 | 0.06.01-20   | 20.06.30                        | 상호 [전      | [체범위]         | 사원 [전체]      | 범위] 품명+i    | 규격 [전체대분     | 분류] [전기 | 체범위][2                | ,18]     |      |     |                          |                           |                               |                                               | -    |      | ×   |
| <b>e</b> | 의쇄 🖪 밀릿    | 💌 엑셀         | 當 팩스                            | 合 메일       | <b>a</b> 23   | 자 🖸 PDI      | F 🛄그래프      | ▲ 환경         | 다 여백    | 🛃 종료                  |          |      |     |                          |                           | 열고                            | 1정 1 🛊                                        |      | 🙌 검색 | • • |
|          | 날짜         | 전표번호         | 계정코드                            | 계정         | 관리코           | 거래처          | 대체_코드       | 대체_상호        | 품목관     | 러코드                   | 품명       | 규격   | 수량  | 단가                       | 금액                        | 부가세                           | 전표적요                                          | 사원코드 | 사원   |     |
| 1        | 2020.06.10 | 1            | 3                               | 외쯀         | SMART         | EDI 스토어      |             |              |         |                       | 면습품목     |      | 1   | 40,000                   | 40,000                    | 4,000                         |                                               |      |      |     |
| 2        | 8/1        |              |                                 |            |               |              |             |              |         |                       |          |      |     |                          | 40,000                    | 4,000                         |                                               |      |      |     |
|          |            |              |                                 |            |               |              |             |              |         |                       |          |      |     |                          |                           |                               |                                               |      |      |     |
|          |            |              |                                 |            |               |              |             |              |         |                       |          |      |     |                          |                           |                               |                                               |      |      |     |
|          |            |              |                                 |            |               |              |             |              |         |                       |          |      |     |                          |                           |                               |                                               |      |      |     |
|          |            |              |                                 |            |               |              |             |              |         |                       |          |      |     |                          |                           |                               |                                               |      |      |     |
|          |            |              |                                 | -          | 건생병           | 반번 범위        | 없이 전체축      | 렬 한테 마니      | 검색병     | 반변                    | 범위없이 전체: | 축령 한 | IFF |                          |                           |                               |                                               |      |      |     |
|          |            |              | 28,支店수급                         | ÷ •        | 1 4           |              |             |              | 1 4     | 비원                    |          |      |     |                          |                           |                               | 까지                                            |      |      |     |
|          |            |              | 전체계정                            |            | 1. 0          | -            |             | •            | 1. 74   |                       |          |      |     | □ 개5                     | 별 품목                      | 전체출력 합                        | LICK.                                         |      |      |     |
|          |            |              |                                 |            |               |              |             |              |         |                       |          |      |     |                          |                           |                               | 0.0%                                          |      |      |     |
|          |            |              |                                 |            |               |              |             |              |         |                       |          |      |     |                          |                           | 0                             | ·00.01                                        |      |      |     |

#### Tip 전표생성시 오류가 뜬다면?

엑셀을 불러오거나 등록할 때 오류가 나왔다면 상태부분에 오류사유가 표기됩니다.

메뉴 상단 ◉변환오류 에서 오류 내용에 오른쪽 마우스 클릭하여 거래처/품목의 검색/추가 가능하며, 클립보드복사 기능으로 오류 내용 텍스트를 복사, 붙여넣기 하여 추출할 수 있습니다.

| <u>.</u> | 의부 전표 {    | 불러오기    |                   |           |                      |        |    |       |                  |      |       |                      |        |          | - (      | ) X    |
|----------|------------|---------|-------------------|-----------|----------------------|--------|----|-------|------------------|------|-------|----------------------|--------|----------|----------|--------|
| 0 3      | .체 C       | ) 변환가능  | 변환오4              | ŧ         |                      |        |    |       |                  | 양식1  |       |                      | $\sim$ | ×        | 양식변경 🕜   | 도움말    |
|          | 날짜         | 계정코드    | 거래처코드             | 거래처       | 품목코드                 | 품명     | 규격 | 수량    | 단가               | 금액   | 부가세   | 상태                   | 날짜     | 전표변호     | 계정코드     | 계정     |
| 1        | 날짜         | 3       | 거래저코드             | 거래저       | 품복코드                 | 품복     | 수량 | 난가    | 금액               | 부가세  | 품복코드( | 물일찌/날짜오류/            |        | 거래저코드물일제 | /품꾝코드물일지 | /날짜오류( |
| 2        | 2020.05    | 11 3    | SMART             | EDI스토머    | 8001111              | EDI품목  | 1  | 5000  | 30000            | 3000 |       | 품목코드불일지/             |        |          |          |        |
| 3        | 2020.05    | 11 3    | SMART             | EUI스토어    | 8002222              | EDI품목2 | 2  | 5000  | 30000            | 3000 |       | 금족고드물일지/             |        | 마우스 9    | 우클릭      |        |
| 4        | 2020.05    | 11.5    | SOFTCITY          | 조르트시티(?)  | 00000000             | 티바프로이  | 3  | 5000  | 20000            | 3000 |       | 품락포드물질지/             |        |          |          |        |
| 5        | 2020.05    | 11 2    | SMART             | 도그드시니(#)  | 00035555<br>SET      | 비로     | 4  | 10000 | 50000            | 5000 |       | 공모코드콜릴지/<br>프로코드북인원/ |        | 거래처 검색   |          | 1      |
| Ь        | 2020.00.   |         | OWNER             | CULTI     | 001                  | ~=     | 5  | 10000 | 30000            | 5000 |       | 입기포드 같 같지?           |        | 거래처 추가   |          |        |
|          |            |         |                   |           |                      |        |    |       |                  |      |       |                      |        | 풍목 검색    |          |        |
|          |            |         |                   |           |                      |        |    |       |                  |      |       |                      |        | 풍목 추가    |          |        |
|          |            |         |                   |           |                      |        |    |       |                  |      |       |                      |        | 풍목일괄 추가  |          |        |
| l lur    |            | Cheet1  |                   |           |                      |        |    |       |                  |      |       |                      |        | 클립보드복사   |          |        |
|          |            | Sileeti |                   |           |                      |        |    |       |                  |      |       |                      | _      |          |          |        |
|          |            |         |                   |           |                      |        |    |       |                  |      |       |                      |        |          |          | 0.0%   |
| 21       | <u></u> 사항 |         | _                 |           |                      |        |    | _     |                  | _    |       | -171                 |        |          |          |        |
| 3.       | 외상매출/기     | 지점 ~    | · 전표날짜자           | 동부여 202   | 0년 5월 11             | 2 ~    |    | af    | 전표생성             |      |       | - 엔디                 |        |          |          |        |
| 6        | 엑셀         | 시작행     | _ 전표번호자           | 동부여 시작    | 1번호                  | 1      |    | 15.2  |                  |      |       |                      |        |          | 핸디티      | 비닐     |
| ndrr     | 러오기        | 1 × 4   | ] 난가면환<br>그 포티네리그 |           | 사원내무고<br>호성CMC       | 느언동    |    |       |                  |      |       |                      | T900파일 | 열기 이동    | e00      | 환      |
|          | C          | 전체      | 」 움속내우고<br>거래처과라고 | 드여도 / 🗌 · | 포·공인VIS<br>Set처리/VIP | n      |    | G     | ▶ 종료( <u>X</u> ) |      |       | £                    | 고가생략   |          |          |        |
|          | $\sim$     |         | 기미지 같다고:          | -28 4 0   | 500-1-1(VIP          | /      |    | _     |                  |      |       |                      |        |          |          |        |

# Chapter 2. 샵링커 (ShopLinker)

## 2-1 샵링커란?

오픈마켓/종합몰/홈쇼핑/소셜 커머스 등 최대 180여개의 쇼핑몰을 통합적으로 관리해 주는 서비스입니다. 경영박사와 샵링커 API 연동으로 상품 일괄등록/수정, 주문정보 수집, 송장번호 일괄 전송 등의 업무를 경영박사에서 바로 쉽게 처리하실 수 있습니다.

샵링커 (홈페이지 www.shoplinker.co.kr) SKU 버전 가입이 필요하며 경영박사 클라우드를 사용하신다면 연동 가능합니다.

샵링커 연동 및 클라우드 가입 문의는 1833-7333(내선 1)으로 전화주세요 👝

# **샵링커**로 온라인 판매가 **쉽고 편해집니다**

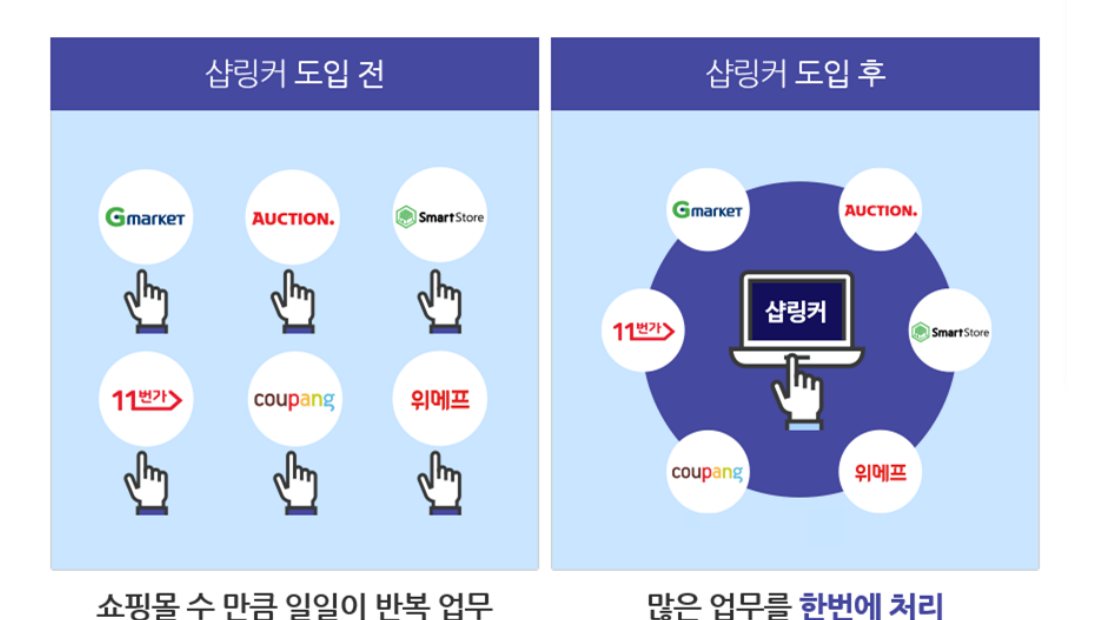

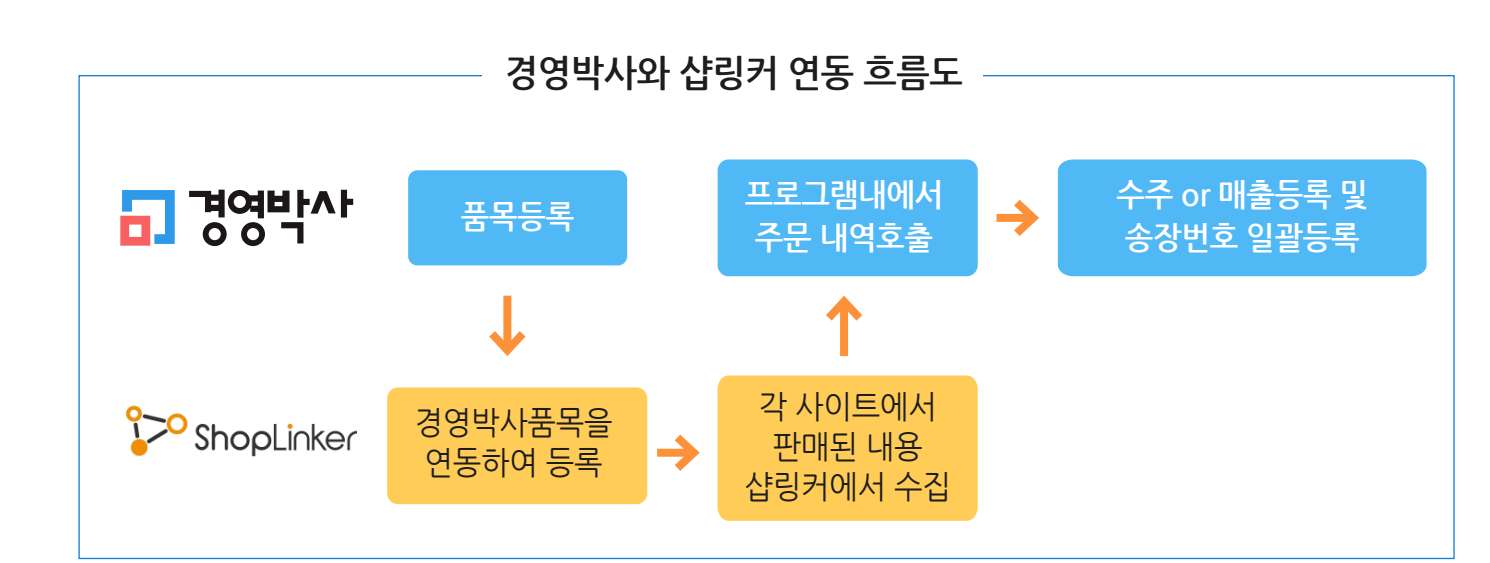

쇼핑몰 연동

#### 2-2 환경설정

환경 → 8. 개별처리사항 → 114. 쇼핑몰 처리 접속정보 설정 값 입력

설정 값 입력 시 하단 표기된 형식으로 3가지 항목을 콤마로 구분하여 입력해 주세요.

웹아이디, 샵링커코드, 샵링커계정

웹아이디(WEB ID): 경영박사 클라우드 가입시 지정 값 샵링커코드: 샵링커에서 SKU버전 가입 후 발급 받는 코드 샵링커계정: 샵링커에서 SKU버전 가입 후 발급 받는 로그인 아이디

| 🔐 사용환경    |          |                              |                                |      | - C            | × c             |
|-----------|----------|------------------------------|--------------------------------|------|----------------|-----------------|
| 환경분류      | 공통처리화    | 환경항목                         | 설정 값                           |      |                | ^               |
| 인쇄환경1     |          | 102.외부액셀 설치경로(폴라리스,오픈오피스,힌   |                                |      |                |                 |
| 인쇄환경2     |          | 103.XP TaskBar Show          | [0]Off *                       | [    | $\sim$         |                 |
| 인쇄환경3     |          | 105.엑셀파일 보관일자(0=보관안함,공란=영구보  |                                |      |                |                 |
| 거래표,세금서양식 |          | 106.엑셀파일 저장 경로               |                                |      |                |                 |
| 거래처,사원처리  |          | 107.클라우드백업사용                 | [0]On *                        | [    | $\sim$         |                 |
| 품목처리      |          | 108.DCS Login IP             |                                |      |                |                 |
| 개별처리사항    |          | 109.MS-SQL 고유기능 활용           | [0]On *                        |      | $\sim$         |                 |
| 전표입력환경    |          | 110.창닫기 지연시간(1000=1초,디폴트100) | 100                            |      |                |                 |
| 공통처리사항    |          | 111.특수업종 [13]거래명세표(일반) 부메뉴   | [0] [46]DR-POS *               | [    | $\sim$         |                 |
| 스마트폰환경    |          | 112.전자계산서 발행시 휴폐업조회          | [0]On *                        | [    | $\sim$         |                 |
| 온라인주문환경   |          | 113.일정관리 검색탭에서 일정더블클릭시 편집:   | [0]No *                        |      | $\sim$         |                 |
|           |          | 114.쇼핑몰처리 접속정보(컴마로 구분)       | JGTEST, a00555667, softcity123 | 4    |                |                 |
|           |          | 115.DR-POS 광고창 URL           |                                |      |                |                 |
|           |          | 116.계산서 메뉴 내 종이계산서(건별/일괄) 수? | [0]Off *                       | [    | $\sim$         |                 |
|           |          | 117.K-CID방식                  | [0]수동설치형 *                     | [    | $\sim$         |                 |
|           |          | 118.DR-POS BEEP음             | [0]On *                        | [    | $\sim$         |                 |
|           |          | 119.작년자료 변경 시 강제미월 실행버튼 뜨기   | [0]On *                        | [    | $\sim$         |                 |
|           |          | 120.DCS특 수통화                 |                                |      |                |                 |
|           |          | 121.ESC 키 창닫기                | [0] YES *                      | [    | $\sim$         |                 |
|           |          | 122 .정렬이미지 (파란점 )보이기         | [0]Off(모든메뉴 이미지생략)             | *    | $\sim$         |                 |
|           |          | 123.거래표 입력 디자인               | [0]2020(신) *                   | [    | $\sim$         |                 |
|           |          |                              |                                |      |                | ~               |
| 1111      | l □ Dğ I | 검색                           |                                | 계좌조회 | 프뤼턴/           | 색상변경<br>(Color) |
|           | - 20     | ×Q                           |                                |      |                | (001017         |
|           |          |                              |                                | 초기설정 | 적용( <u>A</u> ) | 확인( <u>C</u> )  |
|           |          |                              |                                | -2   |                |                 |

# 2-3 샵링커 메뉴 및 즐겨찾기 메뉴 추가

환경 →15. 기타 → 쇼핑몰연동(SL)

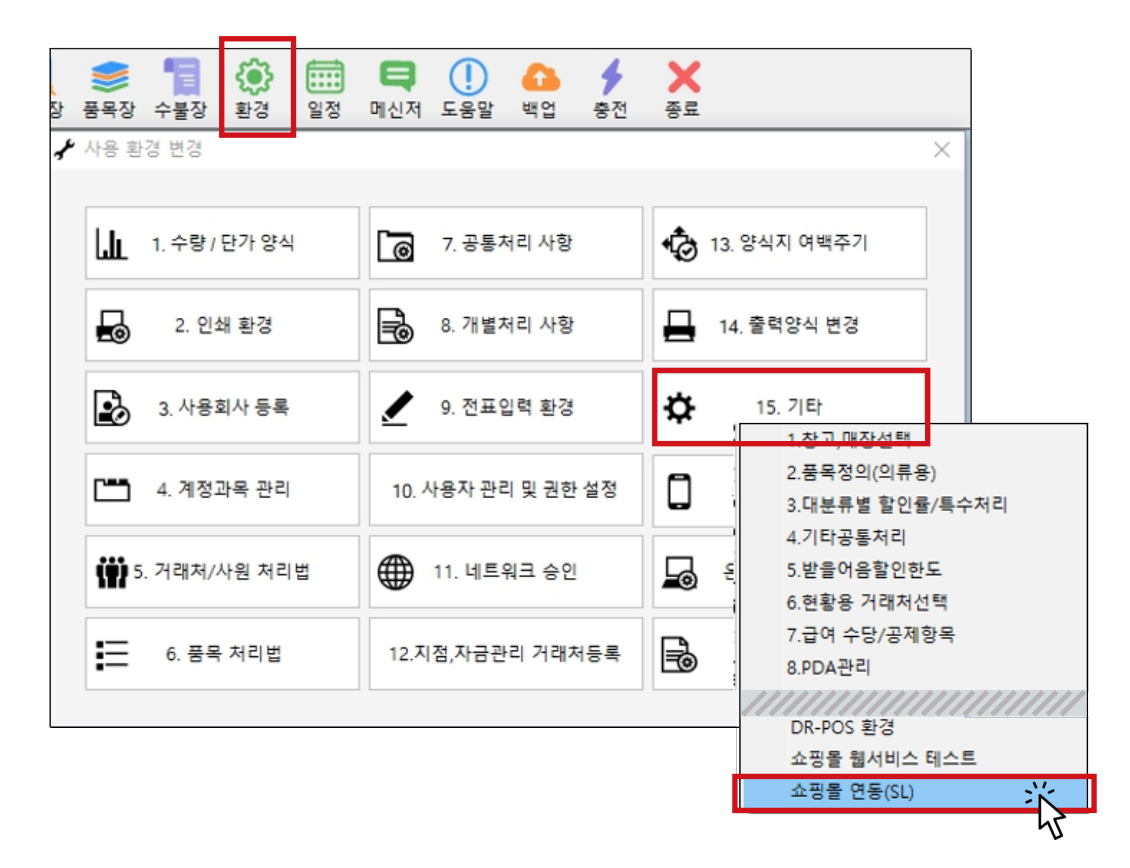

즐겨찾기 메뉴 추가

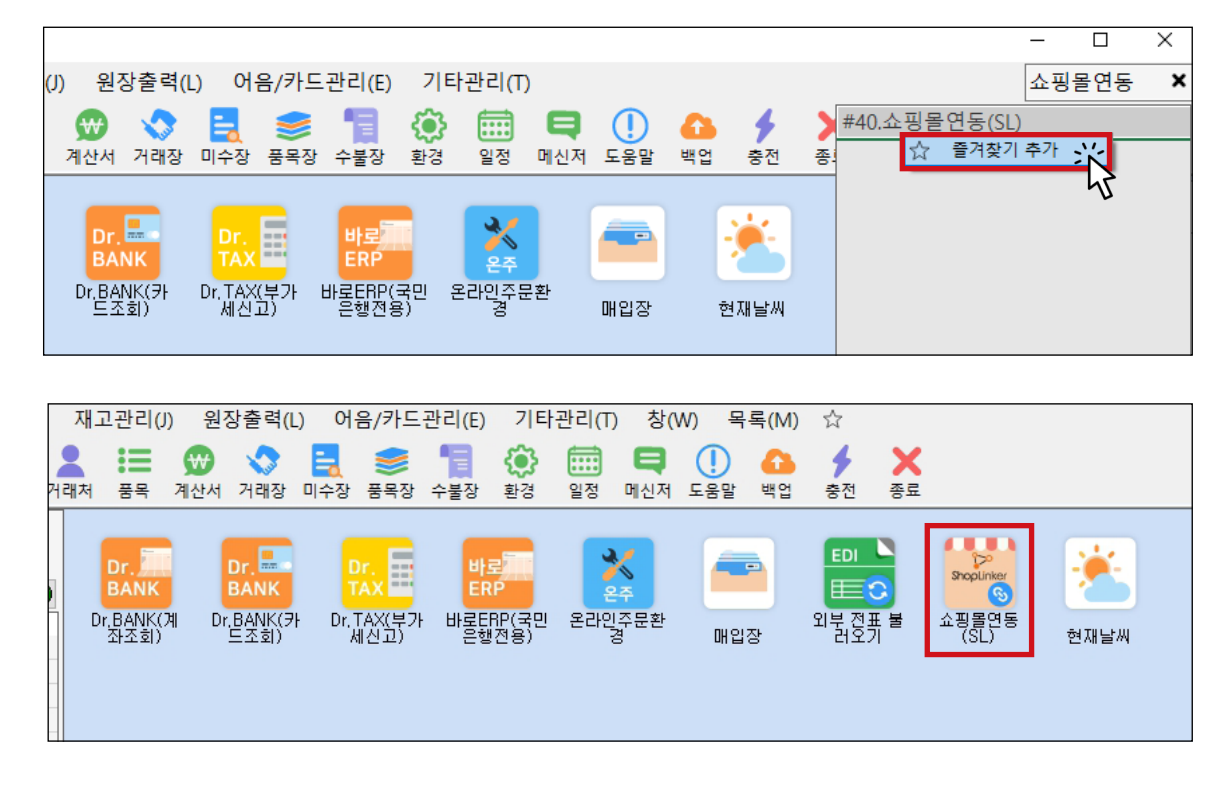

쇼핑몰 연동

경영박사 샵링커 메뉴

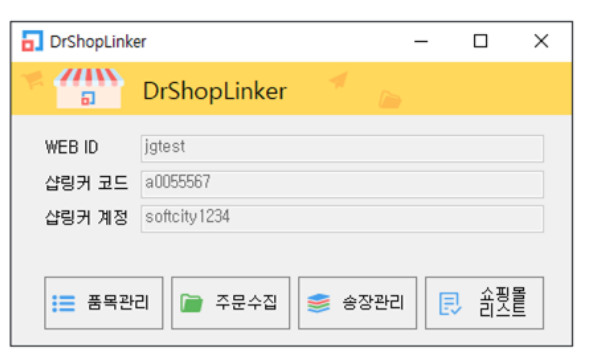

# 2-4 메뉴별 설명

#### 1) 품목관리

경영박사에 등록된 품목을 샵링커로 전송하여 등록 및 관리가 가능합니다.

| ····································                                                                                                    | 2007         2100         2100         2100         2110           -2         6,000         0         0         0           2,439         30,000         0         0         0           -1         850,000         0         0         0           -11         800,000         0         0         0           0         600,000         0         0         0           3,633         4,000         0         0         0           7         0         0         0         0 |    |
|----------------------------------------------------------------------------------------------------|----------------------------------------------------------------------------------------------------|----|
| 1         1         1         100001         100001         100002         -12           2         679         거래당세표-48만2 18000H         1200002         -12           3         918         PDA_AT770         취급안함         -           4         919         PDA_BIP1300         구제품         -           5         928         라벨프린터 SLP- 200dpi         BIXOLON SLP-T           6         1015         반제품1         규격         관리코드입니다         -13           7         1136         고소미2         88011171095222         -           8         1181         제품         149001         -           9         1593         포카쉽         8801117779603         - | 2.439         30,000         0         0           -1         850,000         0         0           -11         800,000         0         0           0         600,000         0         0           3,633         4,000         0         0           7         0         0         0                                                                                                    |    |
| 1         918         PDA_AT770         취급안함         1000000000000000000000000000000000000                                                                                                    | -1         850,000         0         0           -11         800,000         0         0           0         600,000         0         0           3,633         4,000         0         0           7         0         0         0                                                                                                    | ł  |
| 4         -         919         PDA_BIP1300         구제품           5         -         928         라벨프린터 SLP-         200dpi         BIXOLON SLP-T           6         -         1015         반제품1         규격         관리포드입니다         -13           7         -         1136         고소미2         88011171095222         -           8         -         1181         제품         it9001         -           9         -         1533         포카쉽         -         880111779603                                                                                                    | -11         800,000         0         0           0         600,000         0         0           3,633         4,000         0         0           7         0         0         0                                                                                                    |    |
| 5     328     라벨프린터 SLP- 200dpi     BIXOLON SLP-T       6     1015     반제품1     규격     관리코드입니다     -13       7     1136     고소미2     88011171095222       8     1181     제품     i9001       9     1593     포카침     880111779603                                                                                                    | 0 600,000 0 0<br>3,633 4,000 0 0<br>7 0 0 0                                                                                                    |    |
| 6       ····································                                                                                                    | 3,633 4,000 0 0<br>7 0 0 0                                                                                                    |    |
| 7                                                                                                    | 7 0 0 0                                                                                                    |    |
| 8 🗌 1181 제품 it9001<br>9 🔲 1593 포카침 8801117779603                                                                                                    |                                                                                                    |    |
| 9 D 1593 포카칩 8801117779603                                                                                                    | 83 0 0 0                                                                                                    |    |
|                                                                                                    | 7 0 0 0                                                                                                    |    |
| 10 1690 로트1테스트 1 991002 -1                                                                                                    | 1,236 0 0 0                                                                                                    |    |
| 11 1905 6번 -                                                                                                    | -207 900 0 0                                                                                                    |    |
| 12 1906 7번 -                                                                                                    | -306 0 0 0                                                                                                    |    |
| 13 1980 골뱅이 300g                                                                                                    | -12 30,000 0 0                                                                                                    |    |
| 14 🗌 2031 뉴사과1 sc_000000031                                                                                                    | -2 1,110 0 0                                                                                                    |    |
| 15 🗌 2267 김희수111                                                                                                    | 0 2,100 0 0                                                                                                    |    |
| 16 2278 뿌리활력제                                                                                                    | 4 250 950 1,550                                                                                                    | ~  |
|                                                                                                    |                                                                                                    | >  |
| 검색 ┃세트재고강제처리 품목전송기준                                                                                                    |                                                                                                    |    |
| 호출자업시간:0.175(초) □ 지점재고반영 내부코드 ✓                                                                                                    |                                                                                                    |    |
|                                                                                                    | ○ 등록                                                                                                    | 종료 |

| 품목전송기준     | 샵링커와 연동하는 코드를 내부코드 또는 관리코드 중 선택 가능합니다.<br>전송 시 샵링커의 상품코드로 등록됩니다.        |
|------------|-------------------------------------------------------------------------|
| 품목단가       | 품목 등록 및 수정에서 소비자가=쇼핑몰시중가(도서정가),<br>출고M가=쇼핑몰판매가, 출고G가=매입처판매가 로 자동 연동됩니다. |
| ☑ 지점재고반영   | 미체크 시 본점만, 체크 시 본사+지점 재고로 반영 (재고 수동 변경가능)<br>재고연동시 재고가 0일 경우 품절로 표시됩니다. |
| ☑ 세트재고강제처리 | 세트 제품의 재고를 강제로 999개로 전송합니다.                                             |
| ☑ 세트품목제외   | 체크 시 세트품목은 목록에서 제외됩니다.                                                  |
| ☑ 수정시쇼핑몰연동 | 재고나 단가가 변경 되었을 경우 해당 옵션에 체크 후 수정을 누르면<br>쇼핑몰에서도 바로 반영됩니다.               |

품목 등록 및 수정에서 [쇼핑몰] 설정이 연동으로 저장되어 있어야 품목관리목록에서 조회 가능합니다.

| 🎇 품목/시작재고 수정 (102)                                         | ×                                     |
|------------------------------------------------------------|---------------------------------------|
| 대분류 < 102   음료 🗸 풍목사진                                      | 등록일 2018년 10월 19일 금외 🗸                |
| 품명 밀크티                                                     | 기본,출고A~I가 출고J~W가                      |
| नव                                                         | 기본단가                                  |
| 관리코드 바코드변환                                                 | 입고가 0                                 |
| 단위 박스입수 0                                                  | 소비가 0                                 |
| 현재교 -1 (취 박스                                               | 출고A가 0                                |
| 적정재고 0 .                                                   | 출고B가 0                                |
| AS재고 0 포인트 ON ~ 차기 내며 화대 사제                                |                                       |
| 박스재고 색상지정 색상지정                                             | 자동인가세신환경<br>확장단가                      |
| 할인률     0                                                  | 출고C가 0                                |
| 이다.<br>연동 목 <mark>구분 상품 ~</mark> 세무처리 과세 ~                 | 출고D가 0                                |
| 매입처 비고 박스바코드변환                                             | ····································· |
| 이월자료 비고2                                                   |                                       |
| 0월연도 2020 후 비고3                                            | 출고G가 0                                |
| <u>이월재고</u> 0<br>                                          | 출고H가 0                                |
| 0 0 0                                                      | 출고!가 0                                |
| 이월박스 수입쇠고7 ~ ~ ~                                           |                                       |
| 중복검사(D) 지점처리(J) 제조처리(M) 제품카드(R) / LOT처리 / 확장기능<br>· 선택사항기억 | 🛄 저장(S) 🗙 취소(X)                       |

#### 2) 주문수집

샵링커를 통해 각 쇼핑몰의 주문을 일괄 수집하여 경영박사로 전표발행 가능합니다.

| □ 주문수집                                                                                                    | - 0            | ×              |
|----------------------------------------------------------------------------------------------------|----------------|----------------|
| DrShop주문수집 🕺 👝 🧰 🧰 👘                                                                                                    | 2              |                |
| 출력할 기간       검색         2020.06.01 월 ~ ~ 2020.06.11 목 ~ □ 오늘       검색         전년 전월 전주 전일 오늘 금주 금월 금년       저장조건         · 세트자동처리 □ 배출만적용(수주생략) □ 쇼핑몰주문번호 □ 정산예정단가 |                | <b>₽</b><br>84 |
| 선택 결과 • 날짜 • 주문번호 • 쇼핑몰 • 쇼핑몰 • 쇼핑몰 • 가래처 • <sup>(감</sup> -콘 <sup>적 고</sup> • 품명 • 수량 • 단가 • 금액                                                                    | •         송장변호 |                |
| 진행상황                                                                                                    |                | 00:00:00       |
|                                                                                                    |                | 100%           |

| 🔂 주문수집       |                  |             |            |         |         |          |                  |          |         |          |        | -      |          |
|--------------|------------------|-------------|------------|---------|---------|----------|------------------|----------|---------|----------|--------|--------|----------|
| ₩ <b>111</b> | DrShop주둔         | 문수집 🚿       |            |         |         |          |                  |          |         |          |        |        |          |
| _ 출력할 기간     |                  |             |            |         | 검색      |          |                  |          |         |          |        |        |          |
| 2020.06      | 01 원 🗸 ~         | 2020 06     | 11 목 ~     | - 오늘    | 쇼핑몰     | ~        |                  |          |         |          | (      | 📩 불러오기 |          |
| 20201001     |                  | LOLOTOL     |            |         | 저장조거    |          |                  |          |         |          | 0      | +/     |          |
| 전년 전율        | 별 전주 전달          | 일 오늘        | 금주 금·      | 월 금년    |         | 다동처리 🗌 마 | <b> 출</b> 만적용(수주 | 생략) 🗌 쇼핑 | 볼주문번호 🖂 | ] 정산예정단가 |        | 전표저장   | 송료       |
| 선택           | 결과 🛇             | 날짜 ◊        | 주문변호 🛇     | 쇼핑몰 🛇   | 쇼핑몰ID ◊ | 거래처 🛇    | 얍-물폭코 ♢          | 품명 🛇     | 수량 🛇    | 단가 ◊     | 금액 👌   | 송장변호 🛇 | 배용비서     |
| 1            | partner_produ 20 | 020,06,10   |            | 엔샵      | 000     |          | _                |          |         |          |        |        |          |
| 2            | 일치하는 품목 203      | 020,06,10   | 0502141316 | (주)인터파크 | 1603    | (주)인터파크  | 6380             | 음료셋트     | 10      | 100      | 1,000  |        |          |
| 3            | 일치하는 품목 203      | 020,06,10   | 0502139720 | (주)인터파크 | 1603    | (주)인터파크  | 6622             | 샵링커      | 10      | 100      | 1,000  |        |          |
| 4            | 20:              | 020, 06, 08 | 0502139121 | (주)옥션   | shop1   | 옥션       | it0001           | 거래명세표    | 2       | 9,000    | 18,000 |        |          |
| 5            | 일치하는 품목 203      | 020, 06, 10 | 0502138215 | (주)인터파크 | 1603    | (주)인터파크  | 6622             | 샵링커      | 1       | 100      | 100    |        |          |
| 6            | 일치하는 품목 203      | 020,06,10   | 0502128505 | (주)인터파크 | 1235    |          | 6622             | 샵링커      | 1       | 5,000    | 5,000  |        |          |
| 7            | 20:              | 020, 06, 08 | 0500878358 | (주)옥션   | shop1   | 옥션       | it0001           | 거래명세표    | 2       | 9,000    | 18,000 |        |          |
| 8            | 이미 등록된 주20       | 020, 06, 08 | 0500877832 | (주)옥션   | shop1   | 옥션       | it0001           | 거래명세표    | 2       | 9,000    | 18,000 |        |          |
|              |                  |             |            |         |         |          |                  |          |         |          |        |        |          |
|              |                  |             |            |         |         |          |                  |          |         |          |        |        |          |
|              |                  |             |            |         |         |          |                  |          |         |          |        |        |          |
|              |                  |             |            |         |         |          |                  |          |         |          |        |        |          |
|              |                  |             |            |         |         |          |                  |          |         |          |        |        |          |
|              |                  |             |            |         |         |          |                  |          |         |          |        |        |          |
|              |                  |             |            |         |         |          |                  |          |         |          |        |        |          |
|              |                  |             |            |         |         |          |                  |          |         |          |        |        |          |
|              |                  |             |            |         |         |          |                  |          |         |          |        |        |          |
| 진행상황         |                  |             |            |         |         |          |                  |          |         |          |        |        | 00:00:00 |
|              |                  |             |            |         |         |          |                  |          |         |          |        |        | 4000     |
|              |                  |             |            |         |         |          |                  |          |         |          |        |        | 100%     |
|              |                  |             |            |         |         |          |                  |          |         |          |        |        |          |

| 품목은 내부코드 또는 관리                                                                                                  | 코드 기준으로 연동 가능합니다.                            |  |  |  |  |  |  |  |  |
|----------------------------------------------------------------------------------------------------|----------------------------------------------|--|--|--|--|--|--|--|--|
| 거래처는 거래처등록 메뉴에서 쇼핑몰별로 거래처를 등록해 주셔야 합니다.<br>(옥션 , 지마켓 , 쿠팡 등)                                                    |                                              |  |  |  |  |  |  |  |  |
| <mark>[필수]</mark> 거래처 등록 시 관리코드에 [쇼핑몰코드,쇼핑몰계정,쇼핑몰마스터계정(생략가능)]<br>입력이 필요합니다. Ex) 옥션일 경우 APISHOP_0003,shop1,shop2 |                                              |  |  |  |  |  |  |  |  |
| TIP: 거래처 등록 시 기타사항 -> 전표번호범위 설정으로 전표번호 범위를 미리<br>지정할 수 있습니다. (옥션 거래처는 101번~200번, 지마켓 거래처는 201번~300번 등)          |                                              |  |  |  |  |  |  |  |  |
| ☑ 매출만적용(수주생략)                                                                                                   | 전표저장 시 수주서 발생을 생략하고 매출전표로만 바로 발생됩니다.         |  |  |  |  |  |  |  |  |
| ☑ 쇼핑몰주문번호                                                                                                    | 샵링커의 주문번호를 불러올지 쇼핑몰의 주문번호를 불러올지<br>설정 가능합니다. |  |  |  |  |  |  |  |  |
| ☑ 세트자동처리                                                                                                    | 세트품목 판매 시 등록된 원부재료도 같이 판매처리                  |  |  |  |  |  |  |  |  |
| ☑ 정산예정단가                                                                                                    | 오픈마켓 수수료를 제외한 단가로 반영시키는 옵션입니다.               |  |  |  |  |  |  |  |  |

#### 3) 송장관리

주문수집 메뉴에서 수주 또는 매출 등록 완료 후, 택배사 프로그램에서 송장내역을 엑셀로 내려 받아 옵션에 따라 경영박사, 샵링커 및 각 쇼핑몰로 일괄 업로드 가능합니다.

| ■ 송장관리                           | _ |          |
|----------------------------------|---|----------|
| 🦘 🎧 DrShop송장관리 🍨 👝               |   |          |
|                                  |   |          |
|                                  |   |          |
| 결과표시 적실호출 🔃 송장등록 🥕 샵링커전송 🔄 쇼핑몰전송 |   | } 종료     |
| 진행상황                             |   | 00:00:00 |
|                                  |   | 100%     |

엑셀호출: 택배사 프로그램에서 내려 받은 송장내역 엑셀을 선택하여 호출합니다.
 송장등록: 주문번호 기준으로 검색하여 해당 경영박사 전표에 송장번호를 저장합니다.
 샵링커 전송 : 경영박사 전표 및 샵링커 사이트까지 송장번호를 전송하여 저장합니다.

쇼핑몰 전송 : 경영박사 전표저장 및 연결된 쇼핑몰(옥션, 지마켓 등)에 모두 각각 송장번호를 전송합니다.

## Chapter 3. 경영박사 API 연동

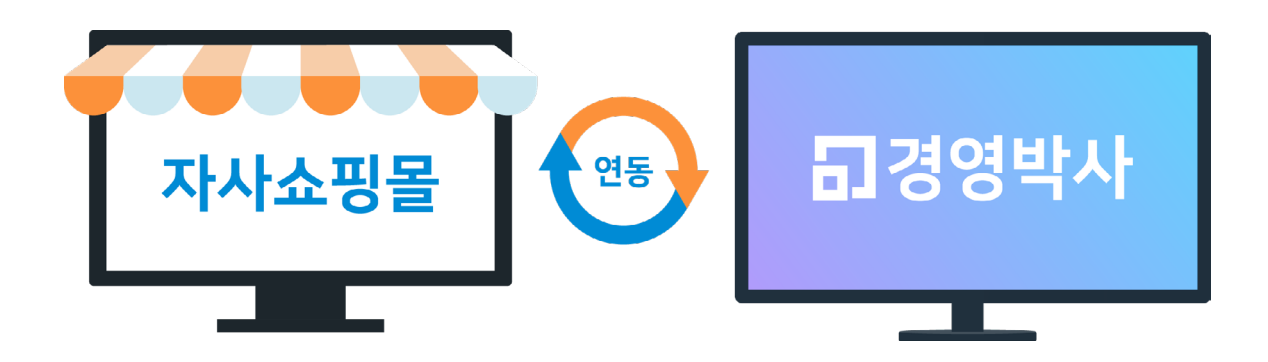

따로 운영하는 자사쇼핑몰이 있으시다면 경영박사 API와 연동 가능합니다. 자사쇼핑몰의 주문건을 경영박사로 전송하여 매출을 발생시키고, 그 내용을 다시 쇼핑몰로 전송하여 연동할 수 있습니다.

> 경영박사 API를 연동하시려면 코드 적용을 위해 자사쇼핑몰을 관리하는 개발자가 있으셔야합니다.

API연동문의는 1833-7333(내선 1)으로 전화주세요 😁

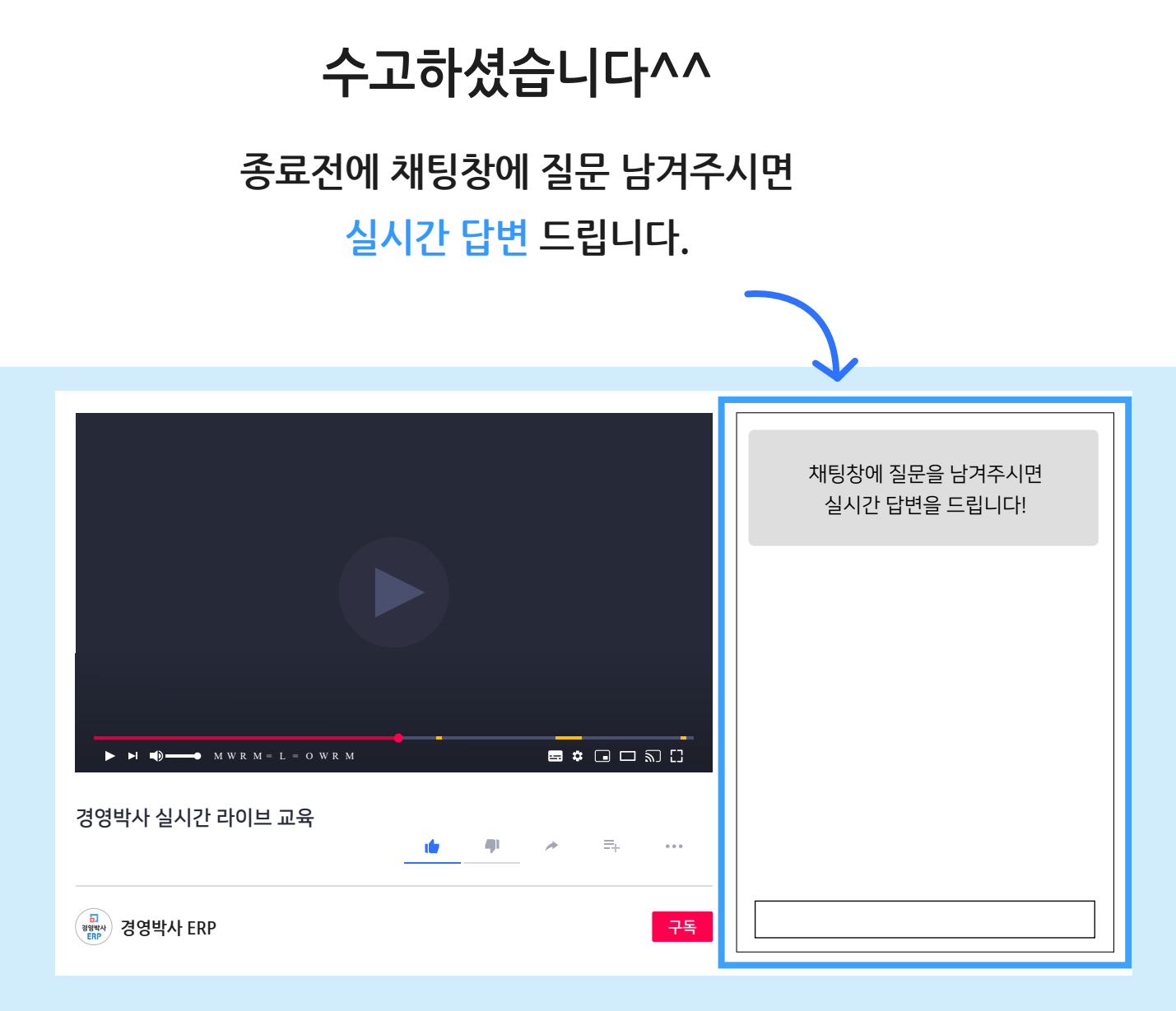

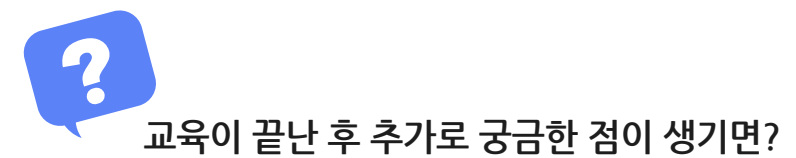

방법1 경영박사 프로그램내 [도움말]을 이용해 주세요.

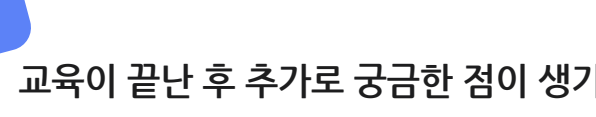

방법2 경영박사 프로그램내 [메신저]에 글 남겨주시면 답변 드립니다.

방법3 유선 고객센터 1833-7333 내선 2번 상담 가능합니다.